#### SOP FOR SEED LICENSE BY THE DIRECTORATE OF HORTICULTURE FOR STATE

- Open the portal (<u>https://edistrict.odisha.gov.in</u>) in your favourite web browser.
- Register in the portal for creating a login account. It is a one time process for availing all services under edistrict portal.
  - Steps to follow for registering in the portal
  - You must have a valid email ID and mobile no for registration into the system. If you do not have it then creates a valid email ID and arranges a mobile no.
  - Click on the Services icon (Top right of the page). You will be redirected to the "Register Yourself" icon along with list of services available in the portal. Click on Register Yourself icon.One pop-up menu will appear. Enter all the required information and validate it. The system will send one email OTP and mobile OTP to your respective email ID and Mobile Number.
  - Enter the email OTP and mobile OTP received by you and submit. Once it is successful your login account is created.

(Refer the screen shot for registering into the system)

| Full  | Name                      |           |    |  |
|-------|---------------------------|-----------|----|--|
| 8     | Enter Your Full Name      |           |    |  |
| Ema   | il ld                     |           |    |  |
|       | Enter a valid Email Addre | ess       |    |  |
| Mob   | ile No.                   |           |    |  |
|       | +91 Enter Mobile No.      |           |    |  |
| Pass  | word ()                   |           |    |  |
|       | Enter Your Password       |           | S) |  |
| State | )                         |           |    |  |
| Se    | elect                     |           | ~  |  |
|       | <b>72bMt2</b> u           | 🖒 Captcha |    |  |

Once the registration is over, click on the certificate you want to apply. A new window will open. Click on apply for services. Then click on online. Enter your login credentials (i.e.either with your registered email ID or Mobile Number). After successful login the application form will appear.

#### > Steps for submitting Application Form

- Fill the application Form. (Refer below for a sample application form).
- Verify the data. (Edit if required).
- Attach the Annexure Documents.
- Submit the application form.
- On successful submission an Acknowledgement slip will be generated which will be available in your view application status.
   It can be downloaded and printed for offline reference.
- A SMS conformation containing application reference number will be send to the applicant mobile number mentioned in the form.

- You can track the status of the application in "*Track Application Status*" section.
- A SMS will send to the applicant after issue / reject of the application.
- Applicant can download the certificate from "Track Application Status".

#### **Annexure Documents Required**

All the following documents are mandatory to be uploaded.

- Copy of Memorandum of Association for Pvt. Ltd & Public Ltd Company
- Details of Laboratory facilities
- Details of R and D Processing Plants and packing or labelling
- Specimen Copy of Label
- Photocopy of Aadhar Card of the person applying on behalf of firm
- Location Map of store GPS Photo
- Address Proof of store Sale point and Office
- Photocopy of GSTIN No
- Photocopy of Treasury Challan
   For new license fees-1000/- ,Renewal fees-500/ Head of the account In favour of Director of Horticulture, Odisha,
   Bhubaneswar (0435- other Agriculture Programme -00-501-services & Service fees -0010-charges for service provided 02072 –Licensing fees for fertilizer, pesticide & seeds)

Apart from the above documents, Applicant has to download the following Predefined documents before filling the Application form and upload these documents after filling the Application Form.

- Proforma II
- Proforma III
- Proforma XI

|                                                                                                    |                                                                                                    | A DRI LOA NTO RETAILO                                                                                                    |                                                                                                    |                                                                                                    |
|----------------------------------------------------------------------------------------------------|----------------------------------------------------------------------------------------------------|----------------------------------------------------------------------------------------------------|----------------------------------------------------------------------------------------------------|----------------------------------------------------------------------------------------------------|
| Contact Person Name *                                                                                                    |                                                                                                    | APPLIGANTS DETAILS                                                                                                    | ato *                                                                                                    |                                                                                                    |
| J K DAS                                                                                                    |                                                                                                    | Browse maleicon.jpg                                                                                                    |                                                                                                    |                                                                                                    |
|                                                                                                    |                                                                                                    |                                                                                                    |                                                                                                    |                                                                                                    |
| Father's Name                                                                                                    |                                                                                                    |                                                                                                    |                                                                                                    |                                                                                                    |
| s k DAS<br>Mobile Number *                                                                                                    |                                                                                                    | Contact Phone Number                                                                                                    |                                                                                                    |                                                                                                    |
| 9556644774                                                                                                    |                                                                                                    | 4863258632                                                                                                    |                                                                                                    |                                                                                                    |
| E-Mail *                                                                                                    |                                                                                                    |                                                                                                    |                                                                                                    |                                                                                                    |
| patrosangeeta56@gmail.com                                                                                                    |                                                                                                    |                                                                                                    |                                                                                                    |                                                                                                    |
| District *                                                                                                    |                                                                                                    | Block *                                                                                                    |                                                                                                    |                                                                                                    |
| ANUGUL                                                                                                    |                                                                                                    | Please Select                                                                                                    | ~                                                                                                    |                                                                                                    |
| 3P                                                                                                    |                                                                                                    | Village                                                                                                    |                                                                                                    |                                                                                                    |
| Please Select                                                                                                    |                                                                                                    | Please Select                                                                                                    | ~                                                                                                    |                                                                                                    |
| 896256321458                                                                                                    |                                                                                                    | 4862drftaybibafdfayb                                                                                                    |                                                                                                    |                                                                                                    |
| GSTIN *                                                                                                    |                                                                                                    | 1002011097131191019711                                                                                                    |                                                                                                    |                                                                                                    |
| 86325dftgyhujihgfdfg                                                                                                    |                                                                                                    |                                                                                                    |                                                                                                    |                                                                                                    |
|                                                                                                    |                                                                                                    |                                                                                                    |                                                                                                    |                                                                                                    |
|                                                                                                    |                                                                                                    | FIRM DETAILS                                                                                                    |                                                                                                    |                                                                                                    |
| Name of the Firm *                                                                                                    |                                                                                                    | Firm Type *                                                                                                    |                                                                                                    |                                                                                                    |
| H K Firm                                                                                                    |                                                                                                    | Proprietor                                                                                                    | ~                                                                                                    |                                                                                                    |
| District *                                                                                                    |                                                                                                    | Block *                                                                                                    |                                                                                                    |                                                                                                    |
| ANUGUL                                                                                                    |                                                                                                    | Please Select                                                                                                    | ~                                                                                                    |                                                                                                    |
| Firm Address *                                                                                                    |                                                                                                    | Pincode *                                                                                                    |                                                                                                    |                                                                                                    |
| ANGUL                                                                                                    |                                                                                                    | 485632                                                                                                    |                                                                                                    |                                                                                                    |
|                                                                                                    |                                                                                                    |                                                                                                    |                                                                                                    |                                                                                                    |
|                                                                                                    |                                                                                                    |                                                                                                    |                                                                                                    |                                                                                                    |
|                                                                                                    |                                                                                                    | STORAGE DETAILS                                                                                                    |                                                                                                    |                                                                                                    |
| Address *                                                                                                    |                                                                                                    | Mobile Number *                                                                                                    |                                                                                                    |                                                                                                    |
| ANGUL                                                                                                    |                                                                                                    | 9556644774                                                                                                    |                                                                                                    |                                                                                                    |
| District *                                                                                                    |                                                                                                    | Block *                                                                                                    |                                                                                                    |                                                                                                    |
| ANUGUL                                                                                                    |                                                                                                    | Please Select                                                                                                    | ~                                                                                                    |                                                                                                    |
| Pincode *                                                                                                    |                                                                                                    |                                                                                                    |                                                                                                    |                                                                                                    |
| 452456                                                                                                    |                                                                                                    |                                                                                                    |                                                                                                    |                                                                                                    |
| Name of Crop "<br>Banana (TC)                                                                                                    | Varieties requir                                                                                                    | red *                                                                                                    | arities)                                                                                                    |                                                                                                    |
| Name of Crop * Banana (TC) Add Seed License Details                                                                                                    | Varieties requir                                                                                                    | Seed License Obtained From Various Author                                                                                                    | orities)                                                                                                    |                                                                                                    |
| Name of Crop * Banana (TC) Add Seed License Details State * License                                                                                                    | Varieties requir                                                                                                    | Seed License Obtained From Various Authorse No Date of Issue                                                                                                    | erities)<br>Valid up to *                                                                                                    |                                                                                                    |
| Add Seed License Details State * Name A License JAMMU AND KASHMIR ¥ K KA                                                                                                    | Varieties requir<br>Non-Notified PROFORMA-VII ( S 58905                                                                                                    | Seed License Obtained From Various Authority<br>Re No Date of Issue *<br>10/03/2020                                                                                                    | Valid up to *                                                                                                    |                                                                                                    |
| Add Seed License Details           State *         Name A           License         JAMMU AND KASHMIR                                                                                                    | Varieties requir<br>Non-Notified<br>PROFORMA-VI ( 5<br>nd Designation of Licens<br>ning authority<br>S 58965                                                                                                    | Seed License Obtained From Various Authories No Date of Issue * 64865896 10/03/2020                                                                                                    | Valid up to *                                                                                                    |                                                                                                    |
| Anne of Crop * Banana (TC) Add Seed License Details State * Name A License JAMMU AND KASHMIR V K K DA                                                                                                    | Varieties requir<br>Non-Notified  PROFORMA-VI ( 5  nd Designation of Licens ing authority S \$8965                                                                                                    | Seed License Obtained From Various Authorses Obtained From Various Authorses Obtained From Var                                                                                                    | Valid up to *                                                                                                    |                                                                                                    |
| Add Seed License Details State * Name A License JAMMU AND KASHMIR V K K DA Add Details                                                                                                    | Varieties requir<br>Non-Notified PROFORMA-VI ( 5 nd Designation of Licens ing authority S \$8905 PROFORM                                                                                                    | Seed License Obtained From Various Authorse No Date of Issue *<br>54865896 10/03/2020                                                                                                    | Valid up to *                                                                                                    |                                                                                                    |
| Name of Crop *  Banana (TC)  Add Seed License Details  State * Name A License JAMMU AND KASHMIR V K DA  Add Details District * Name o                                                                                                    | Varieties requir<br>Non-Notified  PROFORMA-VI ( 5  nd Designation of Licens ing authority S S S8065  PROFORM f Crop * Gty to                                                                                                    | Seed License Obtained From Various Authorse No Date of Issue * 54865806 10/03/2020 A-VII ( Annual Marketing Plan for the Year be Sold * Unit *                                                                                                    | Valid up to *                                                                                                    |                                                                                                    |
| Add Seed License Details  Add Seed License Details  State * Name A License JAMIMU AND KASHMIR V K K DA  Add Details  District * Name o ANUGUL V Banan                                                                                                    | Varieties requir<br>Non-Notified  PROFORMA-VI ( 5  nd Designation of Licens ing authority  S \$8905  PROFORM fCrop * Gty to a (TC) ¥ 506                                                                                                    | Seed License Obtained From Various Authors<br>Seed License Obtained From Various Authors<br>No Date of Issue *<br>10/03/2020<br>A-VII (Annual Marketing Plan for the Year<br>be Sold * Unit *<br>Quintal (Qt)                                                                                                    | Valid up to *                                                                                                    |                                                                                                    |
| Name of Crop * Banana (TC) Add Seed License Details State * Name A License JAMMU AND KASHMIR V K K DA Add Details District * Name o AnugguL V Banan                                                                                                    | Varieties requir<br>Non-Notified  PROFORMA-VI ( 5  nd Designation of Licens ing authority  S \$8965  PROFORM f Crop * Gty to a (TC) \$ 566                                                                                                    | Seed License Obtained From Various Authors<br>No Date of Issue *<br>54865896 10/03/2020<br>A-VII ( Annual Marketing Plan for the Year<br>be Sold * Unit *<br>Quintal (Qt)                                                                                                    | Valid up to *<br>Valid up to *<br>25/03/2020<br>Varieties required<br>Varieties required                                                                                                    |                                                                                                    |
| Name of Crop *  Banana (TC)  Add Seed License Details  State * Name A License JAMMU AND KASHMIR  K K DA  Add Details  District * Name o ANUGUL  K Banan                                                                                                    | Varieties requir<br>Non-Notified  PROFORMA-VIIIS  nd Designation of Licens  ing authority S S S PROFORM  f Crop * Oty to a (TC) V 566                                                                                                    | Seed License Obtained From Various Author<br>No Date of Issue *<br>54865896 10/03/2020<br>IA-VII ( Annual Marketing Plan for the Year<br>be Sold * Unit *<br>Quintal (Qt)                                                                                                    | Valid up to * Valid up to * 25/03/2020 Varieties required Varieties                                                                                                    |                                                                                                    |
| Name of Crop *  Banana (TC)  Add Seed License Details  State * Name A License JAMMU AND KASHMIR  K K DA  Add Details District * Name o ANUGUL V Banan  PROF0                                                                                                    | Varieties requir<br>Non-Notified  PROFORMA-VI ( 5  nd Designation of Licens bing authority S \$905  PROFORM f Crop * Qty to a (TC) \$560  RMA - IX ( Abstract of Quantil                                                                                                    | Seed License Obtained From Various Authorse No Date of Issue * S4865896 10/03/2020  A-VII ( Annual Marketing Plan for the Year be Sold * Unit * Quintal (Qt)  Hitty of Seed Produced and Certified by See                                                                                                    | Valid up to * Valid up to * 25/03/2020 Varieties required Varieties Agency1                                                                                                    | ■ © O                                                                                                    |
| Name of Crop *  Banana (TC)  Add Seed License Details  State * Name A License JAMMU AND KASHMIR  K K DA  Add Details District * Name o ANUGUL V Banan  PROFO Name of Company                                                                                                    | Varieties requir<br>Non-Notified  PROFORMA-VI ( 5  nd Designation of Licens  ing authority S S PROFORM f Crop * Qty to a (TC) v Soo  RMA - IX (Abstract of Quanti                                                                                                    | Seed License Obtained From Various Authorse No Date of Issue * S4865896 10/03/2020 A-VII (Annual Marketing Plan for the Year be Sold * Unit * Quintal (Qt) Hitty of Seed Produced and Certified by See                                                                                                    | Valid up to * Valid up to * 25/03/2020 Varieties required Varieties required Varieties Agency                                                                                                    |                                                                                                    |
| Name of Grop * Banana (TC) Add Seed License Details State * Name A License JAMMU AND KASHMIR   K K DA Add Details District * Name o ANUGUL Banan PROFO Name of Company Grop Variety                                                                                                    | Varieties requir<br>Non-Notified  PROFORMA-VI ( 5  nd Designation of Licens  ing authority s \$8965  PROFORM f Crop * Gty to a (TC) \$ \$66  RMA - IX ( Abstract of Quani No of Farmers Ye Registered Ye Registered                                                                                                    | Seed License Obtained From Various Authorse Obtained From Various Authorse Obtained From Various Authorse Obtained From Various Authorse Obtained Intervention ( Constraints) ( Constraints) ( Constraint                                                                                                    | Valid up to * Valid up to * 25/03/2020 Varieties required Varieties required Varieties required Varieties required Varieties required                                                                                                    | · · · · · · · · · · · · · · · · · · ·                                                                                                    |
| Add Seed License Details  Add Seed License Details  State * Name A License JAMMU AND KASHMIR V K K DA  Add Details District * Name o ARUGUL V Banan  PROFO Name of Company  Grop Variety  Bast Boot V plaasa Spiset                                                                                                    | Varieties requir<br>Non-Notified  PROFORMA-VI ( 5  nd Designation of Licens  ing authority s 58965  PROFORM f Crop * Gty to a (TC) ¥ 566  RMA - IX (Abstract of Quani No of Farmers Ye Registered Re                                                                                                    | Seed License Obtained From Various Authorses Seed License Obtained From Various Authorses Seed License Obtained From Various Authorses See No Date of Issue * See No Date of Issue * Se                                                                                                    | Valid up to *  Valid up to *  25/03/2020  Varieties required  Varieties required  Varieties required  Contribution Assency                                                                                                    | ■ 8 0 Any                                                                                                    |
| Add Seed License Details State  Add Seed License Details State  Add Details District  Name of ANUGUL V Banan PROFO Name of Company Crop Variety Beet Root V Please Select                                                                                                    | Varieties requir<br>Varieties requir<br>Non-Notified<br>PROFORMA-VI ( 2<br>a Operation of Licens<br>S S8065<br>PROFORM<br>f Crop * Gty to<br>a (TC) v S60<br>RMA - IX ( Abstract of Quant<br>No of Farmers Yes<br>Registered Yes<br>v S85 1                                                                                                    | Seed License Obtained From Various Authors<br>Seed License Obtained From Various Authors<br>Ne No Date of Issue *<br>10/03/2020<br>A-VII (Annual Marketing Plan for the Year<br>De Sold * Unit *<br>Quintal (Qt)<br>Authors<br>Authors<br>Produced and Certified by See<br>Nar Of Total Area Under Pro-<br>Higtr)<br>11/03/2020 III 854                                                                                                    | Valid up to *<br>Valid up to *<br>25/03/2020<br>Varieties required<br>Varieties required<br>Varieties required<br>Varieties Required<br>Varieties Required<br>Varieties Varieties Varieties<br>Varieties Varieties Varieties<br>Varieties Varieties<br>Varieties Varieties<br>Varieties Varieties<br>Varieties Varieties<br>Varieties Varieties<br>Varieties Varieties<br>Varieties Varieties<br>Varieties Varieties<br>Varieties Varieties<br>Varieties Varieties<br>Varieties Varieties<br>Varieties<br>Varieties Varieties<br>Varieties Varieties<br>Varieties Varieties<br>Varieties<br>Varieties Varieties<br>Varieties<br>Varieties | ·                                                                                                    |
| Name of Grop * Banana (TC) Add Seed License Details State * Name A License JAMMU AND KASHMIR V K K DA Add Details District * Name of ANUGUL V Banan PHOFO Name of Company Grop Variety Beet Root V Please Select                                                                                                    | Varieties requir<br>Varieties requir<br>Non-Notified<br>PROFORMA-VI ( 5<br>S S8965<br>PROFORM<br>f Crop * Gty to<br>a (TC) ¥ 566<br>RMA - IX ( Abstract of Quani<br>No of Farmers Ye<br>Registered Re                                                                                                    | Image: Second License Obtained From Various Authors         Second License Obtained From Various Authors         Image: Second Produced Intervention         Image: Second Produced and Certified by Second Produced Intervention         Image: Second Produced Intervention         Image: Second Produced Intervention         <                                                                                                    | Valid up to * Valid up to * 25/03/2020 Varieties required Varieties required Varieties Agency) Contribution Contribution C                                                                                                    | ■ ② ①                                                                                                    |
| Name of Crop *  Banana (TC)  Add Seed License Details  State *  JAMMU AND KASHMIR V K K DA  Add Details District *  Name of ANUGUL V Banan  PROFO Name of Company Crop Variety Beet Root V Please Select  PROFORMA X (Abstract of Breeder /                                                                                                    | Varieties requir<br>Non-Notified  PROFORMA-VI ( 5  nd Designation of Licens ing authority  S \$8965  PROFORM f Crop * Qty to a (TC) \$566  RMA - IX (Abstract of Quani No of Farmers Ye Registered Ye (\$565 1 ]  Fondation / Certified Sour                                                                                                    | red *         Image: Seed License Obtained From Various Authors         Seed License Obtained From Various Authors         Image: Seed Produced and Certified by Seed Produced and Certified by Seed Prod                                                                                                    | Valid up to * Valid up to * 25/03/2020 Varieties required Varieties required Varieties required Varieties Remarks if duction in QT Remarks if resdtyuh                                                                                                    | Any<br>Respective under OSSPCA 1                                                                                                    |
| Name of Crop *  Banana (TC)  Add Seed License Details  State * Name A License JAMMU AND KASHMIR V K K DA  Add Details District * Name of ANUGUL V Banan  PROFO Name of Company Crop Variety Beet Root V Please Select  PROFORMA X (Abstract of Breeder / Add Details                                                                                                    | Varieties requir<br>Non-Notified  PROFORMA-VI ( 5  nd Designation of Licens ing authority S S S PROFORM f Crop Qity to a (TC) S S RMA - IX (Abstract of Quant No of Farmers Ye Registered X S S S S S S S S S S S S S S S S S S                                                                                                    | red *         Image: Seed License Obtained From Various Authors         Seed License Obtained From Various Authors         Image: Seed Variation Seed Produced and Certified by Seed         A-VII I Annual Marketing Plan for the Year         De Sold *       Unit *         Quintal (Qt)         Rity of Seed Produced and Certified by Seed         Ser Of sgistration       Total Area Under Expression (Her)         Signification       Total Area Under Expression (Her)         State of License Under Expression (License)       Description (License)         Seed of Seed Under Expression (License)       Description (License)         Seed of Seed Under Expression (License)       Description (License)         Seed Under Expression (License)       Description (License)         Seed Under Expression (License)       Description (License)         Seed Under Expression (License)       Description (License)         Seed Under Expression (License)       Description (License)         Seed Under Expression (License)       Description (License)         Seed Under Expression (License)       Description (License)         Seed Under Expression (License)       Description (License)         Seed Under Expression (License)       Description (License)         Seed Under Expression (License)       Description (License)                                                                                                    | Valid up to * Valid up to * 25/03/2020 Varieties required Varieties required Varieties Remarks if duction in Qr Remarks if resoltyuh                                                                                                    | Any<br>Crepister under OSSPCA 1                                                                                                    |
| Name of Crop *  Banana (TC)  Add Seed License Details  State * Name A License JAMMU AND KASHMIR  K K DA  Add Details District * Name of ANUGUL Banan PROFO Name of Company Crop Variety Beet Root Please Select  PROFORMA X (Abstract of Breeder / Add Details Crop Notified                                                                                                    | Varieties requir<br>Non-Notified  PROFORMA-VI ( S  No designation of Licens  PROFORM  Comparison of Licens  PROFORM  A City ( Abstract of Quant  Registered No of Farmers Yes  V 595 1  Fondation / Certified Source  Source                                                                                                    | Seed License Obtained From Various Authors<br>Seed License Obtained From Various Authors<br>In No. Date of Issue *<br>In No. Date of Issue *<br>In No. Date of Issue *<br>In No. Date of Issue *<br>In No. Notified Receipt<br>Research Receipt                                                                                                    | valid up to * Valid up to * 25/03/2020 Varieties required Varieties required Varieties required Varieties required Contribution Asenoy Contribution Asenoy Contribution Contribution Con                                                                                                    | Any                                                                                                    |
| Name of Crop *  Banana (TC)  Add Seed License Details  State * Name A License JAMMU AND KASHMIR  K K DA  Add Details District * Name o ANUGUL Banan  PR0f0 Name of Company Crop Variety Beet Root Please Select  PR0f0RMA X (Abstract of Breeder / Add Details Crop Notified Beet Root Y Yes                                                                                                    | Varieties requir<br>Non-Notified  PROFORMA-ULCENS  Ind Designation of Licens  Ing authority S S PROFORM  f Crop Cuty to a (TC) S S RMA - IX ( Abstract of Quant No of Farmers Ye Registered S S S S S S S S S S S S S S S S S S S                                                                                                    | Seed License Obtained From Various Author<br>No Date of Issue *<br>Seed License Obtained From Various Author<br>No Date of Issue *<br>Id-VII (Annual Marketing Plan for the Year<br>be Sold * Unit *<br>Quintal (Qt)<br>Hitty of Seed Produced and Certified by Se<br>Ser Of<br>Segistration Total Area Under Exp<br>Registration ( Pro<br>Hitty) 854 Se<br>De of Seed used for Seed Production Prog<br>Non Notified Receipt<br>Research Receipt                                                                                                    | valid up to * Valid up to *  Valid up to *  25/03/2020 Varieties required  Varieties required  Varieties required  Varieties required  To restryuh  a construction in QT Remarks II  a construction in QT Remarks II  a construction in QT Remarks II  a construction in QT Remarks II  b construction in QT Remarks II  b construction in                                                                                                    | Any<br>register under OSSPCA J                                                                                                    |
| Name of Crop • Banana (TC) Banana (TC) Add Seed License Details State • JAMMU AND KASHMIR ♥ K K DA Add Details District • Name of ANUGUL ♥ Banan PROFO Name of Company Grop Variety Beet Root ♥ Please Select PROFORMA X Labstract of Breeder / Add Details Grop Notified Beet Root ♥ Yes                                                                                                    | Varieties requir<br>Non-Notified  PROFORMA-VI ( S  A Sevent Sevent                                                                                                    | Seed License Obtained From Various Author<br>No Date of Issue *<br>Seed License Obtained From Various Author<br>Seed License Obtained From Various Author<br>Seed Seed of Issue *<br>Int *<br>Council Council Council<br>Council Council Council Council Council<br>Council Council Council Council Council Council<br>Council Council Council Council Council Council<br>Council Council Counc                             | valid up to * Valid up to * 25/03/2020 Varieties required Varieties required Varieties required Varieties required Varieties required Red Certification Agency                                                                                                    | Any<br>register under OSSPCA 1                                                                                                    |
| Name of Crop · Banana (TC) Add Seed License Details State · Name A License JAMMU AND KASHMIR V K K DA Add Details District · Name o ANUGUL V Banan PROFO Name of Company Crop Variety Beet Root V Please Select PROFORMA X Labstract of Breeder / Add Details Crop Notified Beet Root V Yes                                                                                                    | Varieties requir<br>Varieties requir<br>Non-Notified<br>PROFORMA-VI ( S<br>a Cop * Given a state of Licens<br>PROFORMA-VI ( S<br>PROFORM<br>f Crop * Given a state of S<br>a (TC) V See<br>RMA - IX ( Abstract of Quanti<br>No of Farmers Ye<br>Registered Reg<br>V Ses 1<br>Fondation / Certified Source<br>V guyhj                                                                                                    | red         Seed License Obtained From Various Authors         Seed License Obtained From Various Authors         Seed License Obtained From Various Authors         Seed Produced and Certified by Seed         Seed Produced and Certified by Seed         Set Of Seed Produced and Certified by Seed         Set Of Seed Produced and Certified by Seed         Set Of Seed Produced and Certified by Seed         Set Of Seed Produced and Certified by Seed         Set Of Seed Produced and Certified by Seed         Set Of Seed Produced and Certified by Seed         Set Of Seed Produced and Certified by Seed         Set Of Seed Produced and Certified by Seed         Set Of Seed Produced and Certified by Seed         Set Of Seed Produced and Certified by Seed         Set Of Seed Seed Bard Seed         Set Of Seed Seed Bard Seed         Set Of Seed Seed Bard Seed         Set Of Seed Seed Bard Seed         Set Of Seed Bard Seed         Set Of Seed Seed Bard Seed         Set Of Seed Bard Seed         Seed Seed Seed Seed Seed Seed         Seed Seed Seed Seed Seed Seed Seed See                                                                                                    | valid up to * Valid up to * 25/03/2020 Varieties required Varieties required Varieties required Varieties required Varieties required Varieties required Varieties required Varieties required Notified Varieties required Varieties required Var                                                                                                    | Any<br>repister under OSSPCA )                                                                                                    |
| Name of Crop *  Banana (TC)  Add Seed License Details  State * Name A License JAMMU AND KASHMIR V K K DA  Add Details District * Name of ANUGUL V Banan  PROFO Name of Company Crop Variety Beet Root V Please Select  PROFOBINA X (Abstract of Breeder / Add Details Crop Notified Beet Root V Yes  ECLARATION                                                                                                    | Varieties requir<br>Varieties requir<br>Non-Notified<br>PROFORMA-VI ( S<br>S<br>S<br>PROFORMA<br>Composition of Licens<br>S<br>S<br>PROFORM<br>Composition of Licens<br>S<br>PROFORM<br>Composition of Licens<br>S<br>PROFORM<br>Composition of Licens<br>S<br>S<br>PROFORM<br>Composition of Licens<br>S<br>S<br>S<br>S<br>S<br>S<br>S<br>S<br>S<br>S<br>S<br>S<br>S                                                                                                    | Image: Second License Obtained From Various Authors         Second License Obtained From Various Authors         Image: Second License Obtained From Various Authors         Image: Second License Obtained From Various Authors         Image: Second License Obtained From Various Authors         Image: Second License Obtained From Various Authors         Image: Second License Obtained From Various Authors         Image: Second License Obtained Marketing Plan for the Year         Image: Second Produced and Certified by Second From Various Control (Qt)         Image: Second Produced and Certified by Second From Various Control (Qt)         Image: Second Produced and Certified by Second From Various Control (Qt)         Image: Second Produced Image: Second From Various Control (Qt)         Image: Second Produced Image: Second Production Program         Image: Second Production Program         Image: Second Production Program         Image: Second Production Program         Image: Second Production Program         Image: Second Production Program         Image: Second Production Program         Image: Second Production Program         Image: Second Production Program         Image: Second Production Program         Image: Second Production Program         Image: Second Production Program         Image: Second Production Program         Image: Second P                                                                                                    | Valid up to * Valid up to * 25/03/2020  Varieties required Varieties required Varieties r                                                                                                    | Any<br>repister under OSSPCA 1                                                                                                    |
| Name of Crop · Banana (TC) Add Seed License Details State · Name A License JAMIMU AND KASHMIR V K K DA Add Details District · Name of ANUGUL V Banan PR0f0 Name of Company Grop Variety Beet Root V Please Select PR0f0RMA X LAbstract of Breeder / Add Details Grop Notified Beet Root V Yes ECLARATION 2eclaration                                                                                                    | Varieties requir<br>Varieties requir<br>Phoronma-Vi ( S<br>a Designation of Licens<br>ing authority<br>S Sales<br>Phoronma<br>f Crop - Gty to<br>a (TC) V 566<br>AMA - IX (Abstract of Quani<br>No of Farmers Yes<br>Registered Re<br>V 565 1<br>Fondation / Certified Source<br>V guyhi                                                                                                    | red *         Image: Second Licensce Obtained From Various Authors         Second Licensce Obtained From Various Authors         Image: Second Technology         Second Licensce Obtained From Various Authors         Image: Second Technology         Second Technology         Image: Second Technology         Image: Second Technology                                                                                                    | valid up to * Valid up to *  Valid up to *  25/03/2020  Varieties required Varieties required Varieties required Notified  ad Certification Asency)  addition in QT Remarks if remarks if r                                                                                                    | Any<br>Compared and the second second s   |
| Name of Crop · Banana (TC) Banana (TC) Add Seed License Details State * Name A License JAMIMU AND KASHMIR V K K DA Add Details District * Name of ANUGUL V Banan PROFO Name of Company Crop Variety Beet Root V Please Select PROFOBMA X LAbstract of Breeder / Add Details Crop Notified Beet Root V Yes ECLARATION Zeclaration also do hereby undertake that the Info                                                                                                    | Varieties requir<br>Non-Notified  PhofonMA-UI (2  nd Designation of Licens ing authority  S S8965  PhofonM  f Crop * Gty to a (TC) * 566  RMA - IX (Abstract of Quani No of Parmers Ye egistered * Ye * 505 1  Fondation / Certified Sour Source * guyhi                                                                                                    | red *         Image: Second Licensee Obtained From Various Authors         Second Licensee Obtained From Various Authors         Image: Second Transmission Obtained From Various Authors         Image: Second Transmission Obtained From Various Authors         Image: Second Transmission Obtained From Various Authors         Image: Second Transmission Obtained Interview         Image: Obtained From Various Authors         Image: Obtained From Various Authors         Image: Obtained Marketing Plan for the Year         Image: Obtained Marketing Plan for the Year         Image: Obtained Marketing Plan for the Year         Image: Obtained Transmission Obtained Interview         Image: Obtained From Various Authors         Image: Obtained From Various Authors         Image: Obtained From Various Authors         Image: Obtained From Various Authors         Image: Obtained From Various Authors         Image: Obtained From Various Authors         Image: Obtained From Various Authors         Image: Obtained From Various Authors         Image: Obtained From Various Authors         Image: Obtained From Various Authors         Image: Obtained From Various Authors         Image: Obtained From Various Authors         Image: Obtained From Various Authors         Image: Obtained From Various Authors         Ima                                                                                                    | Valid up to * Valid up to *  Valid up to *  25/03/2020 Varieties required Varieties required Varieties required Varieties required Varieties required Varieties required Notified Certification Asency Certed Seed T Remarks if Course Course Co                                                                                                    | Any<br>Compared and a compared and a c   |
| Name of Crop *  Banana (TC)  Add Seed License Details  State * Name A License JAMMU AND KASHMIR  K K DA  Add Details  District * Name of ANUGUL  Beet Root  Phofo Beet Root  PhofoRMA X Labstract of Breeder  Add Details  Crop Notified Beet Root  Yes  ECLARATION  Declaration also do bereby undertake that the Info o the best of my Knowledge and beller  I tagee *                                                                                                    | Varieties requir<br>Non-Notified  PROFORMA-VI ( 5  nd Designation of Licens ing authority  S S 58965  PROFORM f Crop * Qty to a (TC) * 566  RMA - IX (Abstract of Quant f Crop * Qty to a (TC) * 565  RMA - IX (Abstract of Quant f Crop * Qty to a (TC) * 565  RMA - IX (Abstract of Quant f Crop * Qty to a (TC) *                                                                                                    | Image: Second License Obtained From Various Author         Second License Obtained From Various Author         Image: Second Control (Second From Various Author)         Second Control (Second From Various Author)         Second Second Used Tor Second Production Program         Non Notified       Receipt         Non Notified       Receipt         Non Notified       Receipt         Non Notified       Second From Various Author)         Non Notified       Second From Various Author)         Non Notified       Second From Various Author)         Non Notified       Second                                                                                                    | valid up to * Valid up to * Valid up to * 25/03/2020 Varieties required Varieties required Varieties required Varieties required Notified                                                                                                    | Any<br>Cresister under OSSPCA 1                                                                                                    |
| Name of Crop *  Banana (TC)  Add Seed License Details  State *  Add Seed License Details  State *  Add Details  District *  Name of Company  Crop Variety  Beet Root V Please Select  PROFORMA X LAbstract of Breeder /  Add Details  Crop Notified  Beet Root V Yes  ECLARATION  Seclaration also do hereby undertake that the info                                                                                                    | Varieties requir<br>Non-Notified  PROFORMA-VI ( 5  nd Designation of Licens ing authority  S S 58965  PROFORM  ( Crop * Gry to a (TC) * 566  RMA - IX ( Abstract of Quant  RMA - IX ( Abstract of Quant  No of Farmers Ye Registered  Y 585 1  Fondation / Certified Source  y guyhj  prmation & Documents given                                                                                                    | red *         Seed License Obtained From Various Author         is No       Date of Issue *         is No       Date of Issue *         is No       Date of Issue *         is No       Date of Issue *         is No       Date of Issue *         is No       Date of Issue *         is No       Date of Issue *         is No       Date of Issue *         is Sold *       Unit *         Quintal (Qt)       Quintal (Qt)         set of for Social Area Under Expression (Height)       Expression (Height)         is Non Notified Receipt Research       Receipt Research         Non Notified Notified Receipt Research       Receipt Research         is by me are true       Non Notified Receipt Research                                                                                                    | valid up to * Valid up to * 25/03/2020 Varieties required Varieties required Varieties required Varieties required Varieties required Contribution Ageney                                                                                                    | Any<br>Crepister under OSSPCA )                                                                                                    |
| Name of Crop *  Banana (TC)  Add Seed License Details  State * Name A License JAMMU AND KASHMIR  K K DA  Add Details District * Name of ANUGUL V Banan PROFO Name of Company Crop Variety Beet Root  Please Select  PHOFORMA X Labstract of Breeder / Add Details Crop Notified Beet Root  Yes  ECLARATION Zeclaration also do hereby undertake that the info o the best of my Knowledge and belief 21 Lagree *                                                             | Varieties requir<br>Non-Notified  PROFORMA-VI ( S  Non-Notified  PROFORMA-VI ( S  No of Farmers Ye Registered Y 505 1  Fondation / Certified Source Y guyhi  promation & Documents given                                                                                                    | red *         Seed License Obtained From Various Author         ie No       Date of Issue *         is No       Date of Issue *         is Aeoseoo       10/03/2020         IA-VII ( Annual Marketing Plan for the Year         be Sold *       Unit *         Quintal (Qt)         Rity of Seed Produced and Certified by See         bar Of seeing Total Area Under Expression Total Area Under Progistration ( Progistration ( Progistration ( Program))         http://data.com/data.com/                                                                                                    | valid up to * Valid up to * 25/03/2020 Varieties required Varieties required Varieties required Varieties required Varieties required Contribution Agenoy Contribution agenoy Contribution in QT Remarks II Contribution Contribution Contribut                                                                                                    | Any Any Complete and of OSSPCA 1 Complete and of OSSPCA 1 Complete and      |
| Name of Crop *  Banana (TC)  Add Seed License Details  State * Name A License JAMMU AND KASHMIR  K K DA  Add Details District * Name of ANUGUL V Banan  PROFO Name of Company Crop Variety Beet Root V Please Select  PROFOBMA X (Abstract of Breeder / Add Details Crop Notified Beet Root V Yes  ECLARATION 2cclaration also do hereby undertake that the info o the best of my Knowledge and belief I Lagres *  dditional Details UP/V to the Office * Directorate of He | Varieties requir<br>Varieties requir<br>Non-Notified<br>PROFORMA-VI ( S<br>S<br>S<br>PROFORMA<br>Company<br>S<br>Company<br>Company | Image: Constraint of the second second s                                                                                                    | Valid up to * Valid up to *                                                                                                    | Any<br>receister under OSSPCA J                                                                                                    |
| Name of Crop *  Banana (TC)  Add Seed License Details  State * Name A License JAMMU AND KASHMIR  K K DA  Add Details District * Name of ANUGUL  Banan  PROFO Name of Company Crop Variety Beet Root Velease Select  PROFOBMA X LAbstract of Breeder / Add Details Crop Notified Beet Root Ves ECLARATION 2eclaration also do hereby undertake that the info o the best of my Knowledge and belief 1 Jagne *  dditional Details wely to the office * Directorate of He       | Varieties requir<br>Varieties requir<br>Non-Notified<br>PHOFORMA-VI ( S<br>a COD - Given - Given<br>a (TC) - Given - Given<br>a (TC) - Giv                                                                                                    | Seed License Obtained From Various Authors<br>A VII (Annual Marketing Plan for the Year<br>be Sold · Unit ·<br>Quintal (Qt)<br>A VII (Annual Marketing Plan for the Year<br>be Sold · Unit ·<br>Quintal (Qt)<br>A VII (Annual Marketing Plan for the Year<br>be Sold · Unit ·<br>Quintal (Qt)<br>A VII (Annual Marketing Plan for the Year<br>be Sold · Unit ·<br>Quintal (Qt)<br>A VII (Annual Marketing Plan for the Year<br>be Sold · Unit ·<br>Quintal (Qt)<br>A VII (Annual Marketing Plan for the Year<br>be Sold · Unit ·<br>Quintal (Qt)<br>A VII (Annual Marketing Plan for the Year<br>be Sold · Unit ·<br>Quintal (Qt)<br>A VII (Annual Marketing Plan for the Year<br>be Sold · Unit ·<br>Quintal (Qt)<br>A VII (Annual Marketing Plan for the Year<br>be Sold · Unit ·<br>Quintal (Qt)<br>A VII (Annual Marketing Plan for the Year<br>A VII (Annual Marketing Plan for the Year<br>Quintal (Qt)<br>A VII (Annual Marketing Plan for the Year<br>A VII (Annual Marketing Plan for the Year<br>A VII (Annual Marketing | Valid up to * Valid up to *  Valid up to *  (25/03/2020  Varieties required  Varieties required  Varieties required  Notified  Of Certification Agency1  Agence  Source  Government along with receipt of Source  Government along with receipt of                                                                                                    | Any<br>Consister under OSSPEA 1                                                                                                    |
| Name of Crop *  Banana (TC)  Add Seed License Details  State * Name A License JAMMU AND KASHMIR  K K DA  Add Details  District * Name of ANUGUL  Beet Root  PHOFORMA X LAbstract of Breeder  Add Details  Crop Notified Beet Root Ves  ECLARATION 2eclaration also do hereby undertake that the info o the best of my Knowledge and belief 21 Lagres *  Editional Details  upply to the office * Directorate of He                                                          | Varieties requir<br>Varieties requir<br>Non-Notified<br>PhofonMA-VI ( 5<br>nd Designation of Licens<br>ing authority<br>S Select<br>PhofonM<br>f Crop - Gty to<br>a (TC) V 566<br>AMA - IX (Abstract of Quani<br>A (TC) V 566<br>AMA - IX (Abstract of Quani<br>No of Farmers Ver<br>Registered Re<br>V 565 1<br>Fondation / Certified Source<br>V guyth<br>ormation & Documents given<br>orticulture                                                                                                    | Image: Second License Obtained From Various Authors   Second License Obtained From Various Authors   Image: Second Control (Second From Various Authors)   Second Control (Second From Various Authors)   Second                                                                                                    | valid up to * Valid up to *  Valid up to *  25/03/2020  Varieties required Varieties required Notified  ad Certification Asency)  Sected Seed T Remarks II Control In QT Remarks II Control In QT Re                                                                                                    | Any<br>Compared and a compared and a compa<br>A compared and a compared and a compared and a compared and a compared and a compared and a compared and a compared and a compared and a compared and a compared and a compared and a compared and a compared and a compared and a compare |
| Name of Crop *  Banana (TC)  Add Seed License Details  State * Name A License JAMMU AND KASHMIR  K K DA  Add Details District * Name of ANUGUL Banan  PROFO Name of Company Crop Variety Beet Root PROFOBMA X LAbstract of Breeder Add Details Crop Notified Beet Root V Yes  FECLARATION Zeclaration also do hereby undertake that the info o the best of my Knowledge and belief 2 I Agree *  dditional Details Welly to the Office * Directorate of He                   | Varieties requir<br>Non-Notified<br>Phoronma-ul ( 5<br>nd Designation of Licens<br>ing authority<br>S SBS<br>Phoronma<br>r Crop * Oty to<br>a (TC) * 566<br>AMA - IX ( Abstract of Quani<br>AND of Parmers Yes<br>Registered Yes<br>Source 1<br>Source 1<br>So                                                           | Image: Constraint of the second second s                                                                                                    | valid up to * Valid up to *  Valid up to *  25/03/2020 Varieties required Varieties required Varieties required Notified Certification Assency Certed Seed T Remarks if Calculation in GT Remarks if Calculation in GT Rema                                                                                                    | Any<br>Compared and a second and a second and    |
| Name of Crop *  Banana (TC)  Add Seed License Details  State * Name A License JAMMU AND KASHMIR  K K DA  Add Details District * Name of Company Crop Variety Beet Root  PHOFORMA X (Abstract of Breeder / Add Details Crop Notified Beet Root  Yes  ECLARATION Daclaration also do hereby undertake that the Info o the best of my Knowledge and bellef 21 Jagree *  dditional Details uply to the office * Directorate of He                                               | Varieties requir<br>Non-Notified  PROFORMA-VI ( 5  nd Designation of Licens ing authority  S S 58965  PROFORM f Crop * Qty to a (TC) * 566  RMA - IX (Abstract of Quant f Crop * Qty to a (TC) * 565  RMA - IX (Abstract of Quant f Crop * Qty to a (TC) * 565  RMA - IX (Abstract of Quant f Crop * Qty to a (TC) * 765  RMA - IX (Abstract of Quant f Crop * Qty to a (TC) * 765  RMA - IX (Abstract of Quant f Crop * Qty to a (TC) *                                                                                                    | Image: Second License Obtained From Various Author   Second License Obtained From Various Author   Image: No   Date of Issue *   Schedsbeed   10/03/2020   Image: No   Date of Issue *   Schedsbeed   10/03/2020   Image: No   Sched *   Unit *   Quintal (Qt)   Sched *   Unit *   Quintal (Qt)   Sched *   Sched *   Unit *   Quintal (Qt)   Sched *   Sched *   Sched *   Sched *   Unit *   Quintal (Qt)   Sched *   Sched *   Sc                                                                                                    | valid up to * Valid up to *  Valid up to *  25/03/2020 Varieties required Varieties required Varieties required Varieties required Notified  Control Sected Seed Teemarks if Temarks if Tem                                                                                                    | Any<br>Compared and a compared and a compa<br>A compared and a compared and a compared and a compared and a compared and a compared and a compared and a compared and a compared and a compared and a compared and a compared and a compared and a compared and a compared and a compare |
| Name of Crop *  Banana (TC)  Add Seed License Details  State * Name A License JAMMU AND KASHMIR  K K DA  Add Details District * Name of Company  Crop Variety  Beet Root  PHOFORMA X Labstract of Breeder / Add Details  Crop Notified Beet Root  Ves  ECLARATION  Seclaration also do hereby undertake that the info o the best of my knowledge and belief  1 Agree *  diditional Details sely to the office * Directorate of He                                           | Varieties requir<br>Non-Notified  PROFORMA-VI ( 5  nd Designation of Licens ing authority  S S 58965  PROFORM f Crop * Qty to a (TC) * 566  RMA - IX ( Abstract of Quani f Crop * Qty to a (TC) * 566  RMA - IX ( Abstract of Quani f Crop * Qty to a (TC) * 56  RMA - IX ( Abstract of Quani f Crop * Qty to a (TC) * 56  RMA - IX ( Abstract of Quani f Crop * Qty to a (TC) * 76  RMA - IX ( Abstract of Quani f Crop * Qty to a (TC) * 76  RMA - IX ( Abstract of Quani f Crop * Qty to a (TC)                                                                                                    | Image: Second License Obtained From Various Author   Second License Obtained From Various Author   Image: Second Control (Second From Various Author)   Sched Second Control (Second From Various Author)   Sched Second Control (Second From Various Author)   Sched Second Marketing Plan for the Year   Second Control (Second From Various Author)   Sched Second Control (Second From Various Author)   Sched Second From Various Author   Sched Second Marketing Plan for the Year   Second Control (Second From Various Author)   Sched Second From Various Author   Second Control (Second From Various Author)   Sched Second Second From Various Author   Second Second Second Produced and Contrilled by Second From Various Author)   Second Second Second Produced Author   Second Second Second From Various Author   Second Second Second Produced Author   Second Second Second Produced Author   Second Second Second Produced Author   Second Second Second Produced Author   Second Second Second Produced Author   Second Second Second Second Produced Author   Second Second Second Second Produced Author   Non Notified   Non Notified   Northory   Second Second Seco                                                                                                    | valid up to * Valid up to * Valid up to * 25/03/2020 Varieties required Varieties required Varieties required Varieties required Contribution Ascency Control Source J Control Control Contro Control Contro Contro Contro Control Control Contro Cont                                                                                                    | Any<br>Cresister under OSSPCA )                                                                                                    |

# USER MANUAL OF SEED LICENSE SYSTEM (STATE)

# INDE' PAGE

| SL NO. | ITEM NAME                                     | PAGE NO. |
|--------|-----------------------------------------------|----------|
| 1      | How to Manage Profile                         | 3 - 4    |
| 2      | Procedure to follow by Scheme Admin Officer   | 5 - 6    |
| 3      | Procedure to follow by DDH State              | 7 - 9    |
| 4      | Procedure to follow by DDH District           | 10 - 11  |
| 5      | Procedure to follow by AHO                    | 12 - 15  |
| 6      | Authentication by DDH District                | 16 - 17  |
| 7      | Certificate Generation by Additional Director | 18 - 20  |
| 8      | Sample Output Certificate                     | 21       |
| 9      | How to Call-back a sent Application Form      | 22 - 23  |

# **HOW TO MANAGE PROFILE**

#### 1. LOGIN TO THE PROFILE

| Login                                              | × |
|----------------------------------------------------|---|
| OR000130                                           |   |
| ••••••                                             |   |
| <b>VF94E7</b>                                      |   |
| Please enter the characters shown above     VF94E7 |   |
| +ð Login                                           |   |
| ♣ Forgot Password ♣ Register yourself              |   |
| All fields are mandatory.                          |   |

#### 2. Click on Manage Profile

| 谢 Manage Profile                 | v | ABOUT SERVICE PLUS                                                                                                    |
|----------------------------------|---|----------------------------------------------------------------------------------------------------|
| View Profile     Nodific Destite |   | Welcome to Osmics Dive                                                                                                    |
|                                  |   | vveicome to Service Plus                                                                                                    |
| O Change Password                |   | ServicePlus is a generic application to provide an electronic delivery for all the services provided by The Government to The citizen. The Government of India, State Governments and Local                                                                                                    |
| <ul> <li>Message Box</li> </ul>  |   | Governments are providing various services to benefit the citizens at Centre, State or Local level primarily Government to Citizen (G2C) and Government to Business (G2B). The services provided are either demand driven or mandated by the legislation. The services provided by Government can be categorized as:             |
| DSC Management                   |   | 1. Regulatory Services: Regulatory services are services like trade licence, permit for construction of a building etc that can be denied by the Government.                                                                                                    |
| 🖹 Reports                        |   | <ol> <li>Statutory Services: Statutory services are services like Issuance of Birth/Death certificate which cannot be refused by Government.</li> <li>Developmental Services: Developmental Services are services or schemes provided by Government for the benefit of citizens like NREGS, IAY, Old age Pension etc.</li> </ol> |
|                                  |   | The following are the salient features of the software -                                                                                                    |
|                                  |   | 1. Service(s) will be created online                                                                                                    |
|                                  |   | 2. Critzens will be submitting applications online<br>3. Service units will be able to receive annication online                                                                                                    |
|                                  |   | 4. Service units will be able to verify documents and application fee online                                                                                                    |
|                                  |   | 5. Service units will be able to escalate application to some other person, in the case of absence of dealing authority, online                                                                                                    |
|                                  |   | <ol> <li>Unizens will be monitoring application status online</li> <li>Private Service Access Providers will be participation in the application receip/submission and service delivery process online</li> </ol>                                                                                                    |
|                                  |   |                                                                                                    |
|                                  |   |                                                                                                    |

3. THEN CLICK ON VIEW PROFILE TO SEE A LL THE DETAILS.

| 😁 Manage Profile                                         | ~ | Manage Deefile            | Man Desta                                  |                              |                                     |                             |                 |
|----------------------------------------------------------|---|---------------------------|--------------------------------------------|------------------------------|-------------------------------------|-----------------------------|-----------------|
| <ul> <li>View Profile</li> <li>Modify Profile</li> </ul> |   | Manage Profile            | View Profile                               |                              |                                     |                             |                 |
| Change Password                                          |   | User Details              |                                            |                              |                                     |                             |                 |
| Message Box                                              | < | State :                   | ODISHA                                     |                              | User Name :                         | OR000130                    |                 |
| DSC Management                                           | < | User Role :               | Work Flow Player                           |                              |                                     |                             |                 |
| Reports                                                  | < | Personal Deta             | ills                                       |                              |                                     |                             |                 |
|                                                          |   | First Name :              | DDH-Angul                                  | Middle Name :                |                                     | Last Name :                 |                 |
|                                                          |   | Date Of Birth :           |                                            | Aadhaar Number :             |                                     |                             |                 |
|                                                          |   | Contact Detail            | S                                          |                              |                                     |                             |                 |
|                                                          |   | Mobile Number             | -                                          | Email Id :                   | rabindra.moharana@nic.in            |                             |                 |
|                                                          |   | Address Line 1 :          |                                            |                              |                                     |                             |                 |
|                                                          |   | Address Line 2 :          |                                            | Address Line 3 :             |                                     | Postal Code :               |                 |
|                                                          |   | Official Details          | i                                          |                              |                                     |                             |                 |
|                                                          |   | Department/<br>Local Body | Level                                      | Department Located at        |                                     | Department                  | Designation     |
|                                                          |   | Department                | Office of the Deputy Director Horticulture | Office of the Deputy Directo | r Horticulture( DISTRICT - ANUGUL ) | Directorate of Horticulture | Deputy Director |

# 4. CLICK ON MODIFY PROFILE TO CHANGE NAME, ADDRESS, EMAIL ID, AND MOBILE NUMBER.

| Manage Profile                                                                    | × 1        | Manage Profile / Modify Profi | e                        |
|-----------------------------------------------------------------------------------|------------|-------------------------------|--------------------------|
| <ul> <li>View Profile</li> <li>Modify Profile</li> <li>Change Password</li> </ul> |            |                               |                          |
| Message Box                                                                       | ( <b>(</b> | STATE                         |                          |
| <ul> <li>DSC Management</li> </ul>                                                | <          | State *                       | ODISHA                   |
| Reports                                                                           | *          | USER PROFILE                  |                          |
|                                                                                   |            | First Name *                  | DDH-Angul                |
|                                                                                   |            | Middle Name                   |                          |
|                                                                                   |            | Last Name *                   |                          |
|                                                                                   |            | Address Line 1*               |                          |
|                                                                                   |            | Address Line 2                |                          |
|                                                                                   |            | Address Line 3                |                          |
|                                                                                   |            | Postal Code                   |                          |
|                                                                                   |            | Email Id *                    | rabindra.moharana@nic.in |
|                                                                                   |            | Mobile Number                 |                          |

#### 5.CLICK ON CHANGE PASSWORD TO RESET YOUR PASSWORD. THEN ENTER YOUR OLD PASSWORD AND NEW PASSWORD AND THEN SUBMIT.

| Menu                                                        | E.                               | 🏳 Themes 🛛 🗯 DDH-Angul |
|-------------------------------------------------------------|----------------------------------|------------------------|
| <ul> <li>Manage Profile</li> <li>View Profile</li> </ul>    | Manage Profile / Change Password |                        |
| <ul> <li>Modify Profile</li> <li>Change Password</li> </ul> | Old Password *                   |                        |
| Message Box                                                 | New Password *                   |                        |
| DSC Management                                              | Confirm Password *               |                        |
| Reports                                                     |                                  |                        |
|                                                             |                                  | Submit O Reset Close   |
|                                                             |                                  |                        |
|                                                             |                                  |                        |
|                                                             |                                  |                        |

After a Citizen will apply for seed license service from service plus (state), application form will go to the Nodal Scheme officer.

#### Procedure to follow by Scheme officer

1. Login to Scheme Officer

| LOGIN     |                                       | × |
|-----------|---------------------------------------|---|
| User Name | OR000130                              |   |
| Password  | •••••                                 |   |
|           | Word verification                     |   |
|           | ▲ Forgot Password ▲ Register yourself |   |

Step1: After login to Scheme Officer using the given credential, click on Message box tab on the Menu panel on the left side of the screen steps to find out pending application forms.

Step2: Choose the service type from the drop down here it is Seed License by the Director of Horticulture for State.

Step 3: Choose the task type from the drop down here it is Verification of Company Application Form

Step4: Here put the specific application reference no to find out details e.g: HSLS/2018/00062, put this reference number to find out details of the specific

# Seed License By Directorate of Horticulture (State)

| Menu                                                   | Ξ |                                       |                                                    |                                   | 👤 DD-Sch                                |
|--------------------------------------------------------|---|---------------------------------------|----------------------------------------------------|-----------------------------------|-----------------------------------------|
| 🐮 Manage Profile                                       | < |                                       |                                                    |                                   | 🖨 Home > Dashi                          |
| Message Box                                            | ~ |                                       | 2                                                  |                                   | 3                                       |
| <ul> <li>Inbox 1</li> <li>Sent Applications</li> </ul> |   | Please Select<br>Service <sup>*</sup> | Seed License by the Director of Hort               | ticulture for State Select Task * | Verfication of Company Application Form |
| <ul> <li>DSC Management</li> <li>Report</li> </ul>     | < | From Date                             | 01/01/2017                                         | To Date                           | 25.06/2018                              |
| Report                                                 |   | Application Ref.<br>No.               |                                                    | 4                                 |                                         |
|                                                        |   | View:- <mark>5</mark>                 | Ourrent Applications O Applications O Applications | Cations on Hold                   |                                         |
|                                                        |   | Showing 1 to 1                        | of 1 entries                                       |                                   |                                         |
|                                                        |   |                                       |                                                    |                                   | Search:                                 |
|                                                        |   | SI.No.                                | Application Number                                 | Status                            | Action                                  |
|                                                        |   | 1                                     | HSLS/2018/00062 7                                  | Initiated                         | <u>Pull</u> 8                           |

Step5: Here Scheme Admin Officer Can view types of application form i.e. current applications or applications on hold.

Step6: Click submit, list of application forms will appear.

Step7: Click on the application reference number to get details and enclosures attached to the application form.

Step8: Click on Pull, it will redirect to verification of Application form.

| DSC Management | ł |                         | VERIFICATION OF COMPANY APPLICATION FORM                                     |  |
|----------------|---|-------------------------|------------------------------------------------------------------------------|--|
| boomanagaman   |   | Verification of Company | Application Form                                                             |  |
| Report         | ~ | Select Action *         | 1<br>◎ Forward<br>◎ Reject <mark>2</mark>                                    |  |
|                |   | Select Task *           | <ul> <li>Document Resubmission</li> <li>Verification By DDH State</li> </ul> |  |
|                |   | Select User *           | DDH-State (Deputy Director ) 5                                               |  |
|                |   | Remarks                 | any remarks given by Scheme Officer to $\mathbb{Q}$                          |  |
|                |   | Reject Enclosures       |                                                                              |  |
|                |   |                         |                                                                              |  |
|                |   | Submit Draft Re         | set Cancel Hold Back to Inbox                                                |  |

Verification of Application form by Scheme Admin Officer

Step1: Scheme Admin either *forward* application to applicant for asking for document resubmission or *forward* application to DDH State for further verification.

Step2: Scheme Admin can reject the application too.

Step3: Scheme Admin can ask for document resubmission

Step4: Scheme Admin can forward to DDH State.

Step5: Check DDH State to forward to DDH State.

Step6: Remarks given to DDH State.

# Procedure to follow by DDH State officer

# 1.Login to DDH State officer

| LOGIN     | × .                                     |
|-----------|-----------------------------------------|
| User Name | OR000130                                |
| Password  | •••••                                   |
|           | Word verification                       |
|           |                                         |
|           | Please enter the characters shown above |
|           | Submit                                  |
|           |                                         |
|           | ▲ Forgot Password ▲ Register yourself   |
|           |                                         |

#### Message box of DDH State

|                   |                      |                                 |                      |               |                | 🏠 Home > Dash |
|-------------------|----------------------|---------------------------------|----------------------|---------------|----------------|---------------|
| 🚥 Message Box 🗸 👻 |                      |                                 | 2                    |               | 2              |               |
| 🛿 Inbox 1         | Please Select        | Seed License by the Director of |                      | Coloct Tack * | Verification B |               |
| Sent Applications | Service <sup>*</sup> |                                 |                      | Select Task   | Tormatan       |               |
| DSC Management <  |                      |                                 |                      |               | 25/05/0019     |               |
| Report <          | From Date            | U1/U1/2U1/                      |                      | To Date       | 25/06/2010     |               |
|                   |                      | (                               |                      |               |                |               |
|                   | Application Ref. No. |                                 |                      |               |                |               |
|                   | View:-               | Ourrent Applications 0          | applications on Hold |               |                |               |
|                   |                      |                                 | Submit               |               |                |               |
|                   |                      |                                 | _                    |               |                |               |
|                   | Showing 1 to 2 of    | 2 entries                       |                      |               |                |               |
|                   |                      |                                 |                      |               | Search:        |               |
|                   | SI.No.               | Application Number              | Status               |               | Action         |               |
|                   | <b>^</b>             |                                 | \$                   |               |                |               |
|                   | 1                    | HSLS/2018/00044                 | Forwarded            |               | Pull           |               |
|                   | 2                    | HSLS/2018/00062 3               | Forwarded            |               | Pull           | 0             |
|                   |                      |                                 |                      |               |                |               |

Step1: Click on the inbox on the menu panel of DDH State to find out pending application form.

Step2: Click on the Seed License by the director of horticulture f or state.

Step3: Click on the Verification by DDH STATE

Step4: View as current applications or applications on hold.

Step5: Click on the HSLS/2018/00062 to get details of the applications.

Step6: Click pull to redirect it to next page.

#### Verification of Application Form By DDH State

| • Inbox 1         | VERIFICATION OF COMPANY                                                                                    | APPLICATION FORM BY DDH STATE                                                                      |
|-------------------|----------------------------------------------------------------------------------------------------|----------------------------------------------------------------------------------------------------|
| Sent Applications | Action Details                                                                                             |                                                                                                    |
| DSC Management <  | Select Action *                                                                                            | Forward 2                                                                                          |
| Report <          |                                                                                                    | Reject                                                                                             |
|                   | Select Task *                                                                                              | <ul> <li>Verification by DDH District</li> <li>Verification of Company Application Form</li> </ul> |
|                   | Remarks *                                                                                                  | Remarks given by state <u>DDH</u> to district <u>DDH</u> . <b>4</b>                                |
|                   | Select Official(s)                                                                                         |                                                                                                    |
|                   | Select official(s) for Verifie<br>DDH State *<br>Select Official(s) for Verifi<br>company application form | cation by DDH-KENDUJHAR(Deputy Director) 5                                                         |
|                   | Submit Draft Res                                                                                           | set Cancel Hold Back to Inbox                                                                      |

Step1: Click on the inbox to find out the pending applications form.

Step2: DDH state can forward or reject the application form.

Step3: Verification by DDH district or verification of Company Application Form by officials.

Step4: Remarks given by state DDH to district DDH.

Step5: Select officials here it is i.e. DDH-Kendujhar concerned district officials.

# **Procedure to follow by DDH District**

# 1.Login to DDH District

| LOGIN     |                                         | × |
|-----------|-----------------------------------------|---|
| User Name | OR000130                                |   |
| Password  |                                         |   |
|           | Word verification                       |   |
|           | 2zz/35f//                               |   |
|           |                                         |   |
|           | Please enter the characters shown above |   |
|           | 222.351                                 |   |
|           | Submit                                  |   |
|           |                                         |   |
|           | ▲ Forgot Password ▲ Register yourself   |   |
|           |                                         |   |

# 2. Message box of DDH District

| Message Box       |                      |                                      |                                    |                                |
|-------------------|----------------------|--------------------------------------|------------------------------------|--------------------------------|
| A Inhov 1         |                      | 2                                    |                                    | 3                              |
|                   | Please Select        | Seed License by the Director of Hort | iculture for State 🔻 Select Task * | Verification by DDH District 💌 |
| Sent Applications | Service              |                                      |                                    |                                |
| DCC Monogramment  |                      |                                      |                                    |                                |
| usu management K  | From Date            | 01,01/2017                           | To Dato                            | 25/06/2018                     |
| B Denast (        | Tom Date             |                                      | To Duce                            |                                |
| Кероп К           |                      |                                      |                                    |                                |
|                   | And Backing Def. No. |                                      |                                    |                                |
|                   | Application Ref. No. |                                      |                                    |                                |
|                   |                      |                                      |                                    |                                |
|                   |                      |                                      | Submit                             |                                |
|                   |                      |                                      |                                    |                                |
|                   |                      |                                      |                                    |                                |
|                   | Showing 1 to 2 o     | f 2 entries                          |                                    |                                |
|                   |                      |                                      |                                    |                                |
|                   |                      |                                      |                                    | Search:                        |
|                   | SI.No.               | Application Number                   | Status                             |                                |
|                   | <b>^</b>             | \$                                   | \$                                 | Action                         |
|                   | 1                    | HSLS/2018/00030                      | Forwarded                          | Pull                           |
|                   | 2                    | HSLS/2018/00062 🔺                    | Forwarded                          | Pull 5                         |
|                   |                      | •                                    |                                    |                                |

Step1: Click on the inbox on menu panel of DDH district officers.

Step2: Select Seed License by the director of horticulture for state.

Step3: select verification by DDH district.

Step4: Click on the application reference number to find know details of the application form.

Step5: pull the application for further proceeding.

#### Verification by DDH District

|                                                   | VERIFICATION BY DDH DISTRICT                  |
|---------------------------------------------------|-----------------------------------------------|
| Verification By DDH District                      |                                               |
| Select Action *                                   | Forward 1                                     |
| Select Official(s) for Physical<br>Verification * | AHD-JHUMPURA (Assistant Horticulture Officer) |
| Remarks                                           | Any remarks given by DDH District to AHQ      |

Step1: Click on the forward to send application to AHO block officer.

Step2: Click the AHO block to notify concerned block officers.

Step3: Any remarks given by DDH District to the respective AHO.

# Procedure to follow by AHO

1. Login to AHO

| LOGIN     |                                         | × |
|-----------|-----------------------------------------|---|
| User Name | OR000134                                |   |
| Password  | ••••                                    |   |
|           | Word verification                       |   |
|           | Please enter the characters shown above |   |
|           | Submit                                  |   |
|           | ▲ Forgot Password ▲ Register yourself   |   |

# 2. Message box of AHO.

In inbox all the application form will be displayed to AHO

| 👹 Manage Profile 🛛 🗸                                   |                                       |                                           |                               | 🖌 Home > Dat                                        |
|--------------------------------------------------------|---------------------------------------|-------------------------------------------|-------------------------------|-----------------------------------------------------|
| 😐 Message Box 🗸 🗸                                      |                                       | 1                                         |                               | 3                                                   |
| <ul> <li>Inbox 1</li> <li>Sent Applications</li> </ul> | Please Select<br>Service <sup>#</sup> | Seed License by the Director of Horticult | ure for State   Select Task * | Physical Verification Of Company Application Form 💌 |
| DSC Management <                                       | From Date                             | 01.01/2017                                | To Date                       | 25.06/2018                                          |
|                                                        | Application<br>Ref. No.               |                                           |                               |                                                     |
|                                                        | _                                     |                                           | Submit                        |                                                     |
|                                                        | Showing 1                             | to 1 of 1 entries                         |                               |                                                     |
|                                                        |                                       |                                           |                               | Search:                                             |
|                                                        | SI.No.                                | Application Number<br>≎                   | Status<br>≎                   | Action                                              |
|                                                        | 1                                     | HSLS/2018/00062 4                         | Forwarded                     | <u>Pull</u> 5                                       |

Step1: Click on the inbox on the menu panel of AHO block officer to find out the pending application form.

Step2: Select the service Seed License by the Directorate of Horticulture for state.

Step3: Select the task physical verification of company application form.

Step4: Click on the application reference number to find out the details of the application form.

Step5: Click on the pull to proceed further.

#### After pulling the application form AHO Message Box.

| Menu                                                     | =                                                                 |                                                                 | Q AHO-BANARPAL     |
|----------------------------------------------------------|-------------------------------------------------------------------|-----------------------------------------------------------------|--------------------|
| 谢 Manage Profile 🛛 🗸                                     |                                                                   |                                                                 | 👫 Home > Dashboard |
| •• Message Box                                           |                                                                   | 2                                                               | A                  |
| <ul> <li>Inbox · 1</li> <li>Sent Applications</li> </ul> | Service Name-                                                     | Seed License by the<br>Director of Horticulture for<br>District |                    |
| DSC Management                                           | Current Task-                                                     | 3<br>Physical Verification By<br>AHO                            | E                  |
| Report d                                                 | Application Reference<br>Number-<br>Application Received<br>Date- | 4<br>HSLSDI2018/00092<br>5<br>21-06-2018                        |                    |
|                                                          | O View Processi                                                   | ng History                                                      |                    |
|                                                          | Physical Verifica                                                 | tion of Company Application Form District                       |                    |
|                                                          |                                                                   | PHYSICAL VERIFICATION OF COMPANY APPLICATION FORM               |                    |
|                                                          |                                                                   | PHYSICAL VERIFICATION BY AHO                                    |                    |

# **Physical Verification By AHO**

| Ŭ              |                                                        | · · · · · · · · · · · · · · · · · · ·          |
|----------------|--------------------------------------------------------|------------------------------------------------|
| sage Box 🗸 🗸   | Physical Verification of Company Application Form Dist | rict                                           |
| хс             |                                                        | 6                                              |
| t Applications | РНУ                                                    | SICAL VERIFICATION OF COMPANY APPLICATION FORM |
| Management <   |                                                        | PHYSICAL VERIFICATION BY AHO                   |
| ort <          | Name Of The Firm                                       | Address Of The Company                         |
|                | FARM                                                   | ANGUL                                          |
|                |                                                        |                                                |
|                |                                                        |                                                |
|                | Name Of The Dealer                                     | Address Of The Dealer                          |
|                | smbit mishra                                           | lavad                                          |
|                |                                                        |                                                |
|                | District                                               | Block                                          |
|                | ANUGUI                                                 | BANARDAI                                       |
|                |                                                        |                                                |
|                | Mobile Number                                          |                                                |
|                |                                                        |                                                |
|                | Contact Person Name                                    | Mobile Number                                  |
|                |                                                        |                                                |

|    | Date of Verification and Suitabil                         | litv                                                                                                    |
|----|-----------------------------------------------------------|----------------------------------------------------------------------------------------------------|
| <  |                                                           | ""J                                                                                                    |
| <  | Date of Verification                                      | Suitable / Not Suitable Please Select                                                                                                    |
|    | Action Details                                            |                                                                                                    |
|    | Select Action *                                           | Forward 1                                                                                                    |
|    | Select official(s) for Authentication<br>of application * | n 👿 DDH-KENDUJHAR(Deputy Director) 2                                                                                                    |
|    | Upload Document                                           | Additional dc Browse No file selected.                                                                                                    |
|    | Remarks                                                   |                                                                                                    |
| Π. |                                                           |                                                                                                    |
|    | Submit Draft Reset                                        | Cancel Back to Inbox                                                                                                    |
|    |                                                           | Date of Verification   Action Details   Select Action *   Select official(s) for Authentication of application *   Upload Document @   Remarks |

Step1: This is the same inbox in menu of AHO.

Step2: This is the service name on which AHO is currently working on.

Step3: This is the task name on which AHO is currently working on.

Step4: This is Application Reference Number which is same before pulling the application form.

Step5: This is date on which application received by the officer.

Step 6: Here AHO has to fill up the inspection form with all the necessary information and all the mandatory fields has to be filled.

Step7: After physical verification by AHO, this will be forwarded to DDH with all documents and remarks.

Step 8: Click the submit button to complete the process.

#### Authentication by DDH DISTRICT

LOGIN TO DDH

| LOGIN     |                                         | ×                                                                                |
|-----------|-----------------------------------------|----------------------------------------------------------------------------------|
| User Name | OR000130                                |                                                                                  |
| Password  | •••••                                   |                                                                                  |
|           | Word verification                       |                                                                                  |
|           |                                         |                                                                                  |
|           | Please enter the characters shown above |                                                                                  |
|           | 2zz35f                                  |                                                                                  |
|           | Submit                                  |                                                                                  |
|           | ▲ Forgot Password ▲ Register yourself   |                                                                                  |
|           |                                         | - 21 4 0 20 4 0 1<br>V A 5 V A 5 V A<br>K 0 3 X 60 3 X 4<br>0 3 4 0 20 4 0 2 0 1 |

Message Box of DDH. In inbox all the application form will be displayed to DDH

| 😶 Message Box 🗸 🗸                       |                      |                                   |                                       |                                    |
|-----------------------------------------|----------------------|-----------------------------------|---------------------------------------|------------------------------------|
| O Inbox                                 | Diasca Salact        | 2                                 |                                       | 3                                  |
| Sent Applications                       | Service*             | Seed License by the Director of H | orticulture for State 🝸 Select Task * | Authentication Of Application Form |
| <ul> <li>DSC Management &lt;</li> </ul> |                      |                                   |                                       | 25/02/2010                         |
| ■ Report <                              | From Date            | U1,U1/2U17                        | To Date                               |                                    |
|                                         | Application Ref. No. |                                   |                                       |                                    |
|                                         |                      |                                   | Submit                                |                                    |
|                                         | Showing 1 to 1 o     | f 1 entries                       |                                       |                                    |
|                                         |                      |                                   |                                       | Search:                            |
|                                         | SI.No.               | Application Number                | Status                                | Action                             |
|                                         | 1                    | HSLS/2018/00062 4                 | Forwarded                             | Pull 5                             |

Step1: Click on the inbox on the menu panel of the DDH district for authentication of Application form.

Step2: Click on the seed license by the director of horticulture for state.

Step3: Click on the Authentication of application form.

Step4: Click on the application reference number to get details about the application form.

Step5: Click on the pull to proceed further.

#### After pulling the application from DDH massage box

|              | AUTHENTICATION OF APPLICATION                                                 |
|--------------|-------------------------------------------------------------------------------|
| ACTION TAKEN |                                                                               |
| Action *     | Forward 1                                                                     |
| User *       | AD-Horticulture (Additional Director ) 2                                      |
| Remarks      | Remarks given by <u>DDH</u> District <u>kenduihar</u> to Additional director. |

Step1: Click on the forward to proceed further.

Step2: Click on the Additional Director to send application to AD-Horticulture.

Step3: Remarks given by DDH District to Additional Director.

#### **Procedure to follow by Additional Director**

#### Login to Additional Director

| LOGIN                                                                         |             |                                                         |                                                                                                    |                                                                                                  | *          |
|-------------------------------------------------------------------------------|-------------|---------------------------------------------------------|----------------------------------------------------------------------------------------------------|--------------------------------------------------------------------------------------------------|------------|
|                                                                               |             |                                                         |                                                                                                    |                                                                                                  |            |
| User Name                                                                     |             |                                                         | OR000130                                                                                                    |                                                                                                  |            |
| Password                                                                      |             |                                                         | •••••                                                                                                    |                                                                                                  |            |
|                                                                               |             |                                                         | Word verification                                                                                                    |                                                                                                  |            |
|                                                                               |             |                                                         | 2ZZ/35t                                                                                                    |                                                                                                  |            |
|                                                                               |             |                                                         | 2zz35f                                                                                                    | ters shown above                                                                                 |            |
|                                                                               |             |                                                         |                                                                                                    |                                                                                                  |            |
|                                                                               |             |                                                         | Submit                                                                                                    |                                                                                                  |            |
|                                                                               |             |                                                         |                                                                                                    |                                                                                                  |            |
|                                                                               |             |                                                         |                                                                                                    |                                                                                                  |            |
|                                                                               |             | - Forgo                                                 | ot Password 🛛 🕹 Register                                                                                                    | yourself                                                                                         |            |
|                                                                               |             |                                                         |                                                                                                    |                                                                                                  |            |
|                                                                               |             |                                                         |                                                                                                    |                                                                                                  |            |
|                                                                               |             |                                                         |                                                                                                    |                                                                                                  |            |
| Sent Applications                                                             |             |                                                         |                                                                                                    |                                                                                                  |            |
| <ul> <li>Sent Applications</li> <li>DSC Management</li> </ul>                 | <           | From Date                                               | 01/01/2017                                                                                                    | To Date                                                                                          | 25/06/2018 |
| <ul> <li>Sent Applications</li> <li>DSC Management</li> </ul>                 | <           | From Date                                               | 01/01/2017                                                                                                    | To Date                                                                                          | 25/06/2018 |
| <ul> <li>Sent Applications</li> <li>DSC Management</li> <li>Report</li> </ul> | <<br><<br>< | From Date                                               | 01/01/2017                                                                                                    | To Date                                                                                          | 25/06/2018 |
| <ul> <li>Sent Applications</li> <li>DSC Management</li> <li>Report</li> </ul> | <<br><      | From Date<br>Application Ref                            | 01/01/2017 III                                                                                                    | To Date                                                                                          | 25/06/2018 |
| <ul> <li>Sent Applications</li> <li>DSC Management</li> <li>Report</li> </ul> | <<br><      | From Date<br>Application Ref                            | 01/01/2017                                                                                                    | To Date                                                                                          | 25/06/2018 |
| <ul> <li>Sent Applications</li> <li>DSC Management</li> <li>Report</li> </ul> | <<br><      | From Date<br>Application Ref                            | 01/01/2017                                                                                                    | To Date                                                                                          | 25/06/2018 |
| <ul> <li>Sent Applications</li> <li>DSC Management</li> <li>Report</li> </ul> | <<br><      | From Date<br>Application Ref                            | 01/01/2017                                                                                                    | To Date<br>Submit                                                                                | 25/06/2018 |
| <ul> <li>Sent Applications</li> <li>DSC Management</li> <li>Report</li> </ul> | <           | From Date<br>Application Ref                            | 01/01/2017                                                                                                    | To Date                                                                                          | 25/06/2018 |
| <ul> <li>Sent Applications</li> <li>DSC Management</li> <li>Report</li> </ul> | <<br><      | From Date<br>Application Ref<br>Showing 1 to            | 01/01/2017<br>. No.                                                                                                    | To Date<br>Submit                                                                                | 25/06/2018 |
| <ul> <li>Sent Applications</li> <li>DSC Management</li> <li>Report</li> </ul> | < .         | From Date<br>Application Ref                            | 01/01/2017 III<br>No.                                                                                                    | To Date                                                                                          | 25/06/2018 |
| <ul> <li>Sent Applications</li> <li>DSC Management</li> <li>Report</li> </ul> | <           | From Date Application Ref Showing 1 to Sl.No.           | 01/01/2017<br>No.<br>6 of 6 entries<br>Application Number                                                                                                    | To Date Submit                                                                                   | 25/06/2018 |
| <ul> <li>Sent Applications</li> <li>DSC Management</li> <li>Report</li> </ul> | <           | From Date Application Ref Showing 1 to Sl.No.           | 01/01/2017<br>. No                                                                                                    | To Date Unit Submit Status Forwarded                                                             | 25/06/2018 |
| <ul> <li>Sent Applications</li> <li>DSC Management</li> <li>Report</li> </ul> | <           | From Date Application Ref Showing 1 to Sl.No. 1 2       | 01/01/2017<br>. No.<br>• 6 of 6 entries<br>Application Number<br>↔<br>HSLS/2018/00005<br>HSLS/2018/00036                                                               | To Date Unit Submit Status Forwarded Forwarded Forwarded Forwarded                               | 25/06/2018 |
| <ul> <li>Sent Applications</li> <li>DSC Management</li> <li>Report</li> </ul> | <           | From Date Application Ref Showing 1 to Sl.No. 1 2 3     | 01/01/2017<br>■<br>5. No.<br>Application Number<br>↓<br>HSLS/2018/0005<br>HSLS/2018/0005<br>HSLS/2018/00042                                                            | To Date Unit Unit Unit Unit Unit Unit Unit Unit                                                  | 25/06/2018 |
| <ul> <li>Sent Applications</li> <li>DSC Management</li> <li>Report</li> </ul> |             | From Date Application Ref Showing 1 to Sl.No. 1 2 3 4   | 01/01/2017<br>■<br>5. No.<br>Application Number<br>◆<br>HSLS/2018/0005<br>HSLS/2018/00042<br>HSLS/2018/00050                                                           | To Date Unit Submit Status Forwarded Forwarded Forwarded Forwarded Forwarded Forwarded Forwarded | 25/06/2018 |
| <ul> <li>Sent Applications</li> <li>DSC Management</li> <li>Report</li> </ul> |             | From Date Application Ref Showing 1 to Sl.No. 1 2 3 4 5 | 01/01/2017<br>■<br>5. No.<br>Application Number<br>↓<br>HSLS/2018/00005<br>HSLS/2018/00042<br>HSLS/2018/00050<br>HSLS/2018/00050<br>HSLS/2018/00050<br>HSLS/2018/00058 | To Date Unit Unit Unit Unit Unit Unit Unit Unit                                                  | 25/06/2018 |

# Seed License By Directorate of Horticulture (State)

| <ul> <li>Inbox</li> <li>Sent Applications</li> <li>DSC Management &lt;</li> </ul> | Application Reference noto/20<br>Number-<br>Application Received 21-06-201<br>Date-       | 10/00/02                                      |   |
|-----------------------------------------------------------------------------------|-------------------------------------------------------------------------------------------|-----------------------------------------------|---|
| Report <                                                                          | • View Processing Histo<br>Generate Certificate<br>GENERATE CERTIFICATE<br>Action Details | ny                                            |   |
|                                                                                   | Action *                                                                                  | <ul> <li>Reject</li> <li>Deliver 1</li> </ul> |   |
|                                                                                   | Remarks                                                                                   | Remarks given by Additional Director.         | 2 |
|                                                                                   | Submit Draft R                                                                            | Reset Cancel Back to Inbox                    |   |

Step1: Click on the reject or deliver to take action.

Step2: Remarks given by Additional Director to applicant.

# Seed License By Directorate of Horticulture (State)

| Menu                               | Ξ                                 |                       |                                     | 2 AD-Horticulture  |
|------------------------------------|-----------------------------------|-----------------------|-------------------------------------|--------------------|
| 🔮 Manage Profile 🛛 🗸               |                                   |                       |                                     | 🏶 Home > Dashboard |
| Message Box                        | List of Desimination              |                       |                                     |                    |
| 🛿 Inbox                            |                                   |                       |                                     |                    |
| Sent Applications                  | would you like to sign with DSC?* | 🔘 Yes 🖲 No            |                                     |                    |
| <ul> <li>DSC Management</li> </ul> |                                   | 🔘 eSign 🖲 Unsigned Do | cument 🔘 Upload Ink Signed Document |                    |
| 🗎 Report 🛛 🗸                       | Document Name                     |                       | View Document                       |                    |
|                                    | Seed Licence Certificate          |                       | 2                                   |                    |
|                                    | Submit                            | dit Form View Form    | Cancel Back to Inbox                |                    |

| DIRECTORATE OF HORTICULTURE, ODISHA, BHUBANESWAR                      |                                                                                                    |                                                  |                                                            |                            |  |  |
|-----------------------------------------------------------------------|----------------------------------------------------------------------------------------------------|--------------------------------------------------|------------------------------------------------------------|----------------------------|--|--|
|                                                                       |                                                                                                    | FO                                               | RM-B                                                       |                            |  |  |
|                                                                       |                                                                                                    | ( SEE C                                          | LAUSE 5)                                                   |                            |  |  |
| LICENCE                                                               | TO CAR                                                                                                 | RY ON THE BU                                     | JSINESS OF A DEALER                                        | IN SEEDS                   |  |  |
| License No: HSLS/2018/00062                                           |                                                                                                    |                                                  |                                                            | - A 3.                     |  |  |
| Valid Upto: 24/06/2021                                                |                                                                                                    |                                                  |                                                            |                            |  |  |
| 1. Subject to the provisions of th<br>GauriNalk is herby granted lice | e Seeds (<br>ense to Se                                                                                | Control) Order, 1983<br>all and store for the sa | and to the terms and condition o<br>aid purposes of seeds. | f this License Shri / M /S |  |  |
| 2. The licence shall carry on the                                     | aforesaid                                                                                              | business at all over t                           | the State of Odisha.                                       |                            |  |  |
| OFFICE ADDRESS                                                        |                                                                                                    |                                                  | STORAGE ADDRESS                                            |                            |  |  |
| District                                                              | KENDUJH                                                                                                | IAR                                              | District                                                   | KENDUJHAR                  |  |  |
| Block                                                                 | JHUMPURA Block                                                                                         |                                                  |                                                            | JHUMPURA                   |  |  |
| Address                                                               | Address Block Education Office,<br>Jhumpura, At/P.O: Jhumpura,<br>Dist.: Keonjhar, PIN: 758031 Address |                                                  |                                                            |                            |  |  |
| Details of Seeds annexed:                                             |                                                                                                    |                                                  |                                                            |                            |  |  |
|                                                                       | S. No.                                                                                                 | Name of Crop                                     | Notified / Non-Notified                                    |                            |  |  |
|                                                                       | 1.                                                                                                    | Banana (TC)                                      | Notified                                                   |                            |  |  |
|                                                                       | 2.                                                                                                    | Beet Root                                        | Notified                                                   |                            |  |  |
|                                                                       | 3.                                                                                                    | Brinjal                                          | Notified                                                   |                            |  |  |
|                                                                       | 4.                                                                                                    | Carrot                                           | Notified                                                   |                            |  |  |
|                                                                       | 5.                                                                                                    | Cauliflower                                      | Non-Notified                                               |                            |  |  |
|                                                                       | 6.                                                                                                    | Coriender                                        | Non-Notified                                               |                            |  |  |
|                                                                       |                                                                                                    |                                                  |                                                            | -                          |  |  |
|                                                                       |                                                                                                    |                                                  |                                                            | Licensing Authority        |  |  |
|                                                                       |                                                                                                    |                                                  |                                                            | State Of Odisha            |  |  |

Your Reference Number Is: HSLS/2018/00062. To verify: http://www.serviceonline.gov.in/userCertificate.html?tokenNo-25910198VG(895

Certificate generated by Additional Director of horticulture to applicant.

#### HOW TO CALL BACK A SENT APPLICATION FORM

1. An official can call back a sent application form if and only if the application form has not been pulled by the next level official. Login to the profile. Click on the Message box and then click on sent Applications.

| Wenu              |   | 🗏 🎽 🎽 Nodal Officer Sch                                                                                                    |
|-------------------|---|----------------------------------------------------------------------------------------------------|
| 🕙 Manage Profile  | < | ABOUT SERVICE PLUS                                                                                                    |
| • Message Box     | ~ |                                                                                                    |
| Inbox             |   | Welcome to Service Plus                                                                                                    |
| Sent Applications |   | ServicePlus is a generic application to provide an electronic delivery for all the services provided by The Government to The citizen. The Government of                                                                                                    |
| DSC Management    | < | State Governments and Local Governments are providing various services to benefit the citizens at Centre, State or Local level primarily Government to<br>(G2C) and Government to Business (G2B). The services provided are either demand driven or mandated by the legislation. The services provided by<br>Grovernment can be categorized as:                                                                                                    |
| Reports           | < | <ol> <li>Regulatory Services: Regulatory services are services like trade licence, permit for construction of a building etc that can be denied by the Government<br/>2. Statutory Services: Statutory services are services like Issuance of Birth/Death certificate which cannot be refused by Government.</li> <li>Developmental Services: Developmental Services are services or schemes provided by Government for the benefit of citizens like NREGS, IAY, Old ag<br/>Pension etc.</li> </ol> |
|                   |   | The following are the salient features of the software -                                                                                                    |
|                   |   | <ol> <li>Service(s) will be created online</li> <li>Citizens will be submitting applications online</li> <li>Service units will be able to receive application online</li> <li>Service units will be able to verify documents and application fee online</li> <li>Service units will be able to escalate application to some other person, in the case of absence of dealing authority, online</li> <li>Citizens will be monitoring Application status online</li> </ol>                            |

- 2. Select the service name, select task, and select date. Then select 'view only the application available for call-back'.
- 3. Then click on 'cancel your last action'.

| @gov.in X                          | <table-cell-rows> ServicePlu:</table-cell-rows> | s-PreProd X                    | +                           |                                |                                         |                           |                                    | -                                 | • • <b>•</b> × |
|------------------------------------|-------------------------------------------------|--------------------------------|-----------------------------|--------------------------------|-----------------------------------------|---------------------------|------------------------------------|-----------------------------------|----------------|
| ← → ♂ ☆                            | (i) servi                                       | <b>ceonline.gov.in</b> /config | gure/wfpapprovedApplication | nList.do?serviceId=81500018    | &offSet=0&currentPage                   | … ◙ ☆                     | $\overline{\mathbf{A}}$            | III\ 🗊 😵                          |                |
| • Message Box                      | ř                                               |                                |                             |                                |                                         |                           |                                    |                                   | -              |
| Inbox                              |                                                 |                                |                             |                                | 0.1.1.7.1                               |                           |                                    |                                   | _              |
| Sent Applications                  |                                                 | Please sele<br>Servio          | ce NURSERY REGIS            | TRATION SYSTEM -V 1            | Select Task                             | 1st Level Ve              | rification By Schem                | e Officer                         | •              |
| <ul> <li>DSC Management</li> </ul> | <                                               | From Date                      | e: 01/01/2016               | =                              | To Date :                               | 18/08/2018                |                                    | -                                 |                |
| 🖹 Reports                          | <                                               |                                |                             |                                |                                         |                           |                                    |                                   |                |
|                                    |                                                 | Арр Кет N                      | 0.                          |                                |                                         |                           |                                    |                                   |                |
|                                    |                                                 | View only the                  | applications available fo   | or 🔽 🙎                         |                                         |                           |                                    |                                   |                |
|                                    |                                                 |                                | calibad                     | CK                             |                                         |                           |                                    |                                   | - 11           |
|                                    |                                                 |                                |                             |                                |                                         |                           | B                                  | Get Data                          |                |
|                                    |                                                 |                                |                             |                                |                                         |                           |                                    |                                   | =              |
|                                    | s                                               | Showing 1 to 1 of 1 e          | ntries                      |                                |                                         |                           |                                    |                                   | 1              |
|                                    |                                                 |                                |                             |                                |                                         |                           | Search:                            |                                   |                |
|                                    |                                                 | Applicant ↓≟<br>Name           | Application Id/Number       | It Application I<br>Applied On | Application It<br>Received in<br>System | Application 1<br>Due Date | Current 11 C<br>Status Y<br>L<br>A | ancel []<br>'our<br>ast<br>action |                |
|                                    |                                                 | Citizen                        | NRS/2018/00055              | 18/08/2018                     | 18/08/2018                              | 02/10/2018                | Fonwarded                          | <b>Þ</b> 3                        |                |
|                                    |                                                 | 4                              |                             |                                |                                         |                           |                                    |                                   | Ļ              |
|                                    |                                                 |                                |                             |                                |                                         |                           |                                    |                                   |                |
|                                    |                                                 |                                |                             |                                |                                         |                           |                                    |                                   | 13:18          |
|                                    |                                                 |                                | 🥑 🜔 🤤                       | 7 🔒 🖉                          |                                         |                           |                                    |                                   | 18-08-2018     |

4. Click on Submit to complete the process.

| @gov.in 🗙 🗣                      | ServicePlus-PreProd                          | × +                                      |                                                        |     |                          |                  |                     | × |
|----------------------------------|----------------------------------------------|------------------------------------------|--------------------------------------------------------|-----|--------------------------|------------------|---------------------|---|
| ← → ♂ ☆                          | i serviceonline.go                           | w.in/configure/wfpapprovedApplication    | onList.do?serviceId=8150001&offSet=0&currentPage       | 💟   | 1                        | ⊻ II\ 🗊 (        | 3 🐵 🗄               | Ξ |
| Servic<br>Metadata-based Integra | <b>CEPIUS</b><br>ated eService Delivery Fram | Confirm                                  |                                                        | ×   |                          |                  |                     |   |
| Menu                             | ≡                                            | The last action performed by you         | will be cancelled, and the application will be moved b | ack | 🏳 Themes 🛛 💰             |                  |                     |   |
| 曫 Manage Profile 🛛 🗸             | Message E                                    | Provide reason for cancelling*           | callback                                               |     |                          |                  |                     |   |
| 🖸 Message Box 🕓                  | ~                                            | J.                                       | ,h.                                                    |     |                          |                  |                     |   |
| ♦ Inbox                          |                                              | Upload Supporting Documents              | Browse No file selected.                               |     |                          |                  |                     |   |
| Sent Applications                | PI                                           |                                          |                                                        |     | 1st Level Verification E | y Scheme Officer | -                   |   |
| DSC Management <                 | ¢ .                                          |                                          | Cancel Subl                                            | nit |                          |                  |                     |   |
| Reports                          | ć                                            | 01/01/2016                               |                                                        | 1   |                          |                  |                     |   |
|                                  | 4                                            | pp Ref No.                               |                                                        |     |                          |                  |                     |   |
|                                  | Viev                                         | v only the applications available callba | for 🗹<br>ack                                           |     |                          |                  |                     |   |
|                                  |                                              |                                          |                                                        |     |                          | 🖺 Get Data       |                     |   |
|                                  | Showing 1 t                                  | o 1 of 1 entries                         |                                                        |     | Search:                  |                  | 1                   |   |
| 🚱 🥌 🎒                            | 0                                            | E 🧿 🔾 🆨                                  | 5 🔚 🖉                                                  |     |                          | _ at (∳)         | 13:19<br>18-08-2018 |   |

# Thank You!!